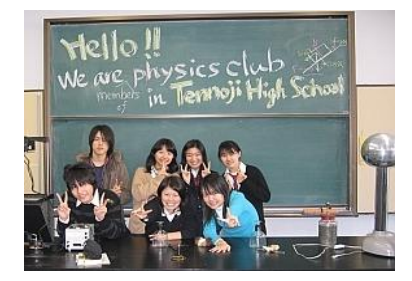

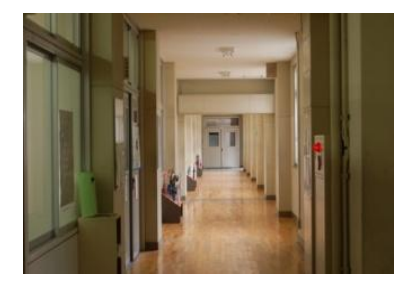

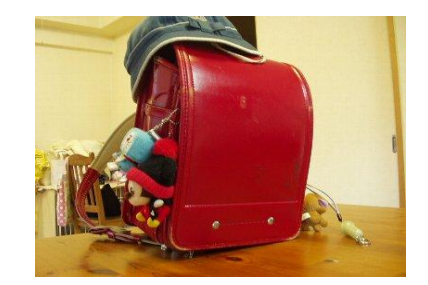

# ジャパンイギリスライブ!

## 教職員用ユーザーガイド

## - サイトの使用方法 -

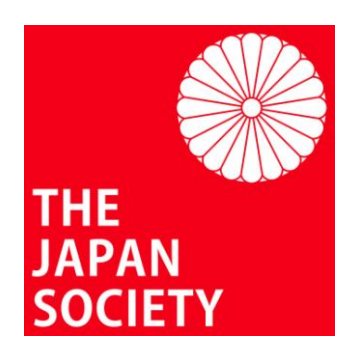

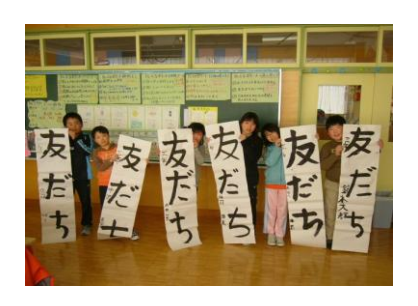

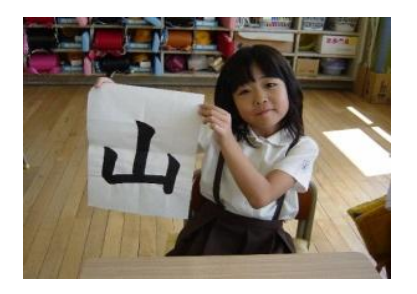

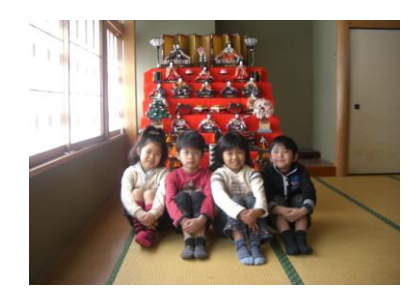

教職員用ユーザガイド

# 目次

| 1. ジャパンイギリスライブ!について          | 3  |
|------------------------------|----|
| 1.1 ジャパンイギリスライブ!の仕組み         | 3  |
| 1.2 メーリングリストの仕組み             | 4  |
| 2. 基本的な使い方                   | 5  |
| 2.1 ログイン                     | 5  |
| 2.2 教職員を登録する                 | 7  |
| <b>2.3</b> 生徒を登録する           | 9  |
| 2.4 トークボード(掲示板)の使い方          | 10 |
| 2.5 トークボード表示の順番、新規メッセージを投稿する |    |
| 2.6 メッセージの内容について             | 13 |
| 3. 交流校との交流開始                 | 15 |
| 3.1 専用ホームページの開設              | 15 |
| 3.2 新規トークボードの作成              | 17 |
| 3.3 新規ホームページの作成              | 18 |
| ハイパーリンクの挿入                   | 19 |
| 画像や動画の挿入                     | 19 |
| 画像/文字の配置                     | 20 |
| ページの並び替え順                    | 20 |
| 4. その他の便利な情報/トラブル解決法         | 22 |
| 4.1 容量の大きなファイルをアップロードするには    | 22 |
| 4.2 英国との時差                   | 22 |
| 4.3 英国の休日                    | 24 |
| 4.4 便利な教材                    | 24 |
| 4.5 ユーザー名やパスワードを忘れてしまった場合    | 24 |
| 4.6 教職員や生徒を削除するには            | 25 |
| 4.7 トークボードメッセージの例            | 26 |
| 4.8 ジャパン・ソサエティの連絡先           | 27 |

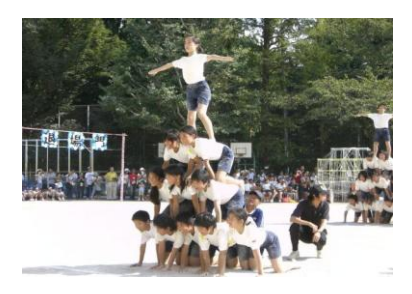

ジャパンイギリスライブ!

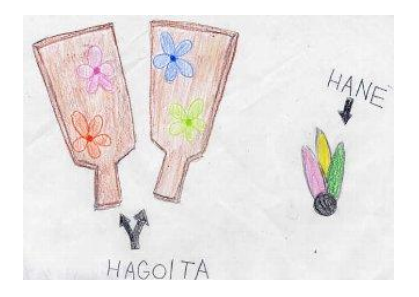

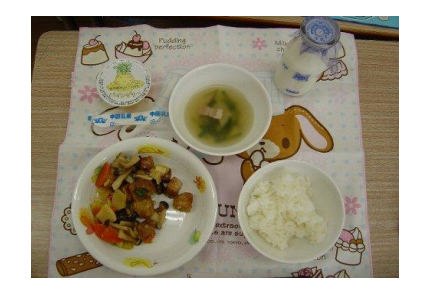

教職員用ユーザガイド

## <u>1. ジャパンイギリスライブ!について</u>

ジャパンイギリスライブ!へのご登録ありがとうございます。

ジャパンイギリスライブ!は、英国ロンドンにあるジャパン・ソサエティによって管理・運営さ れている教育ウェブサイトです。日本と英国の子供たちの交流を促す為に作られました。日本語 で書き込んだメッセージは全て英語に翻訳され、また同様に英語で書かれたメッセージは日本語 に翻訳されるようになっています。サイトは全てバイリンガルになっていて、参加者は慣れない 外国語の限られた表現力に制限されずに、それぞれの母国語で自分が言いたい事を自由に、そし て正確に伝える事ができます。

## 1.1 ジャパンイギリスライブ!の仕組み

ジャパンイギリスライブ!は次の3つの方法を使って、日本と英国の学校が円滑にコミュニケーションを取れるようお手伝いいたします。

- トークボード: ジャパンイギリスライブ!のウェブサイト上には「トークボード」と
   呼ばれるメッセージ掲示板があり、安全性が管理された状況で生徒たちは相手校とのコミュニケーションを取る事ができます。
- **2.** 一緒にホームページ:ジャパンイギリスライブ!のサイト上には「一緒にホームページ」 というページがあり、交流校の間で活用することができます。
- メーリングリスト:メーリングリストは、ジャパンイギリスライブ!のウェブサイトとは 別に設けられている Eメールサービスです。このメールサービスを利 用することで、交流校の教職員たちが連絡を取り合って、交流活動に 関する案や詳細などについて話し合うことができます。

ジャパンイギリスライブ!は、ジャパン・ソサエティのスタッフとフリーランスの翻訳者のチームによって運営されており、上記のコミュニケーション・サービスは**全て無料で提供されていま す**。

ジャパン・ソサエティのスタッフは、日本と英国の学校が交流相手校を探すところからお手伝い し、交流活動を継続できるようサポートしています。このガイドにも書かれている通り、ジャパ ンイギリスライブ!は、まだ特定の交流相手校が決まっていない学校の方々にもご利用いただけ ます。

\*現在、英国の交流校が決まっていない方は、 education@japansociety.org.uk までご連絡下さい。

ウェブサイトやメーリングリストに投稿・送信された全てのメッセージは、通常1営業日以内に 日本語から英語(あるいは英語から日本語へ)翻訳されます。ただし、翻訳者チームは複数の時 間帯をまたいで世界各地に拠点を置いているため、翻訳作業に多少時間がかかる場合もあること をご了承下さい。 詳しいことは <u>4.2, 英国との時差</u>をご参照下さい。

## 1.2 メーリングリストの仕組み

ジャパン・ソサエティを通して英国の交流相手校が決まったら、まず二校専用の特別なメールアドレスが設けられます。これがメーリングリストです。

### 例:

### schoolA-schoolB@japan21.org.uk

このアドレス宛に送信されるメッセージは、次の受信者を含む方々に送信されます。そして、メ ッセージに返信する際にもこの同じアドレス宛に返信していただきます。:

- ジャパンイギリスライブ!に登録された日本側(School A)の学校関係者
- ジャパンイギリスライブ!に登録された英国側の交流校(School B)の関係者
- 英訳を担当する専属の日英翻訳者
- 和訳を担当する専属の英日翻訳者
- ハイディ・ポッタ (ジャパン・ソサエティ、事務局長)
- 紀村浩子 (ジャパン・ソサエティ、教育部長)
- マシュー・デヴァニー(ジャパン・ソサエティ、教育担当)
- 黒田沙樹 (ジャパンイギリスライブ・コーディネーター、
  - 英日翻訳及び日本側の学校担当)
- アンナ・メタ=デイヴィス(ジャパンイギリスライブ・コーディネーター、
   日英翻訳及び英国側の学校担当)

このメールアドレス(<u>schoolA-schoolB@japan21.org.uk</u>)宛に日本語で送信されたメッセージは全て翻訳され、しばらくすると翻訳者から英訳版が同じアドレス宛に送信されます。英語で書かれたメッセージも同様に日本語に翻訳され再びこのアドレス宛に流れます。

学校交流が円滑に行われるためには、教職員同士の頻繁なやり取りが不可欠です。ぜひこのメー リングリストを活用して交流校の担当教師の方との距離を縮めると同時に、交流活動計画の詳細 に関するやり取りを行って下さい。

メーリングリストを利用することの利点は、交流に関わる全ての関係者に情報が行き渡ることで す。もちろん基本的には交流校同士のやり取りですので、通常はジャパン・ソサエティのスタッ フが介入することはありません。けれどもコーディネーターたちは学校間で何が話されているの か把握しているため、問題が生じた時には直ぐにサポートに入ることができます。

### <u>重要事項</u>:

交流相手校にメッセージを送信する際は、翻訳者あるいは相手校の先生の個人アドレス宛に直接 送るのではなく、必ずメーリングリストのアドレス宛に送信するようにして下さい。メーリング リストの受信者に含まれるグループ全員が最新情報を共有できることになります。(翻訳者ある いはジャパン・ソサエティのスタッフ宛に個人的なメッセージを送りたい場合は別です。)

また、メールが迷惑/スパムメール扱いされないように、メーリングリストのアドレスをアドレス帳に登録するようにしてください。

# 2. 基本的な使い方

## <u>2.1 ログイン</u>

まずは、パソコンのブラウザーに **www.japanuklive.org** を入力し、ジャパンイギリスライ ブ!のホームページに行きます。次のような画面が現れたら、左側にある「日本語のサイトはこ ちらへ」をクリックして日本語のウェブサイトへ進みます。

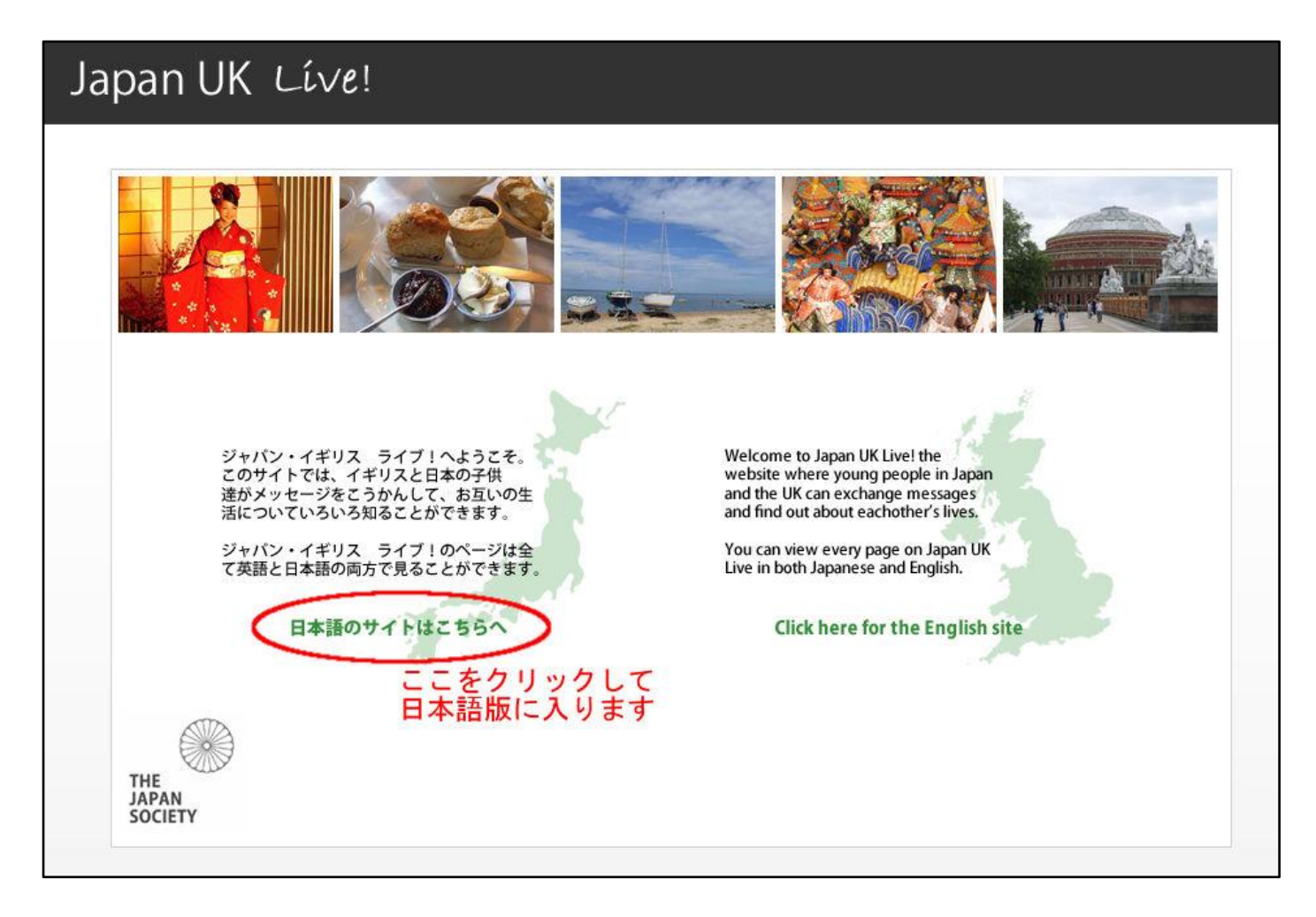

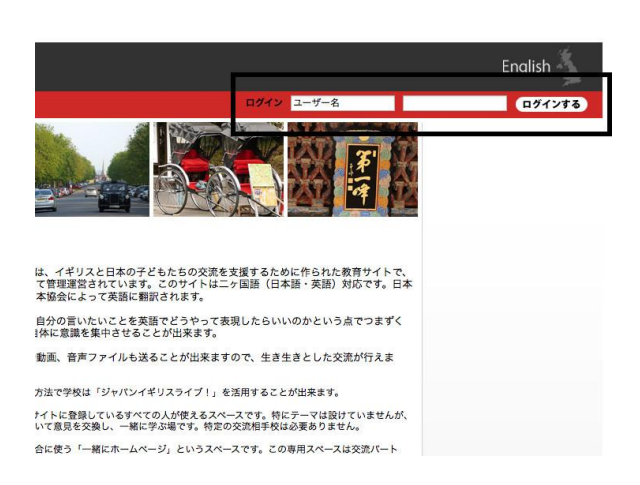

ジャパンイギリスライブ!の日本語ホームページ の 右上の赤い帯の部分に「ログイン」欄があります

既にお持ちのユーザー名を「ユーザー名」欄に、 その右のボックスにパスワードを入力し 「ログインする」をクリックします

注:右上にある「English」と いうアイコンをクリックすると 全く同じ内容の英語版のホーム ページが表示されます。

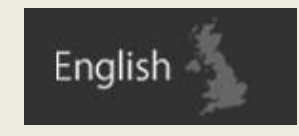

## 次のような画面が表示されます。:

| ジャパン              | • 1= | <b>ギリス</b> ライブ!                                                          | English |
|-------------------|------|--------------------------------------------------------------------------|---------|
| プロフィール            |      | ■ 220028 ■第 ユーザー 学校 サイトページ 「交流の広場」登録 参加者メッセージ 一部にホームページ ストリング メーリングリスト登録 |         |
| あなたの名前            |      | 教授員の広場 た山方の県見交換の単下す                                                      |         |
| プロフィール<br>百俊      |      | お友だちになろう (小学生)<br>小学校の3年生以上の主張さんたち専用のトークボードです                            |         |
|                   |      | お友連になろう (中・高校生)<br>中学生・高校生毎用のトークボードです                                    |         |
| ブロフィール文           |      | \$P.                                                                     |         |
| (自分について)<br>ログアウト | -    | <b>音楽の時間</b>                                                             |         |
| メッセージ             |      | ホームルームを道徳の時間                                                             |         |
|                   |      | 国語の時間<br>第2名かな?                                                          |         |
|                   |      | 2011<br>理科、科学の時間<br><sup>11111-2</sup>                                   |         |
|                   |      | 社会&地理の時間                                                                 |         |
|                   |      |                                                                          |         |

これは、「交流の広場」と呼ばれる トークボード(掲示板)の画面です。 この画面がデフォルト設定となっているた め、ジャパンイギリスライブ!に初めてロ グインをする際にこの画面が表れます。

このトークボード(掲示板)については <u>2.4, トークボード(掲示板)の使い方</u>にて改 めて説明します。

画面の左側に「プロフィール」欄が あります。

ここに表示される「あなたの名前」が、 メッセージを投稿する際に投稿者名として (写真がある場合は)写真と一緒に表示され ます。

写真の右下の <u>編集</u>をクリックすると、自分 のプロフィール内容を編集したり写真を追加 したりすることができます。 「ログアウト」をクリックするとジャパンイ ギリスライブ!を終了します。

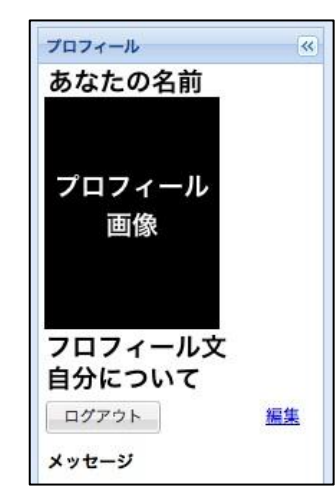

## 2.2 教職員を登録する

ジャパンイギリスライブ!にログインしたら、他の教職員や生徒たちもこのサイトを利用できる ようにするために登録を行います。

全てのユーザーは、ユーザー名、パスワード、姓、名を登録する必要があります。

「ユーザー名」はパスワードと一緒にログインの際のみに使用します。 ユーザーがメッセージを投稿した場合は、登録された「姓」と「名」が表示されます。

| <b>ジャパン・イギリス</b> ライブ!<br>フロフィール 《 交流の広場 顧訳 ユーザー 学校 サイトベ<br>あなたの名前 <b>教職員 仏広場</b><br>先生方の意見交換の場です | まず「ユーザー」というタブをクリックしま<br>す。 |
|--------------------------------------------------------------------------------------------------|----------------------------|
|                                                                                                  |                            |

| 検索条件を追加する |         |       |       |                |       |
|-----------|---------|-------|-------|----------------|-------|
| ユーザー<br>名 | 姓       | ユーザー名 | 有効にする | アクセスレベル        |       |
| 1 4 1 1 1 | 1 🕨 🕅 🤕 |       |       | 4 件中 1 - 4 を表示 | 編集 削調 |

上の画面が表れます。

他の教員や生徒たちの登録を済ませると、後からこの「ユーザー」タブからそれぞれの詳細を 「編集」することが可能です。編集する生徒/教員の名前をリストから選んでクリックし、右下 の「編集」ボタンを押すと編集画面になり、内容の編集が可能です。

### 最初に、教員の新規登録は次の方法で行います(これは任意で行って下さい)。

「教員を登録」ボタンをクリックします。

| ***       |      |
|-----------|------|
|           | 1.00 |
| 4         | ¢    |
| 4 8-3 1/1 | N 2  |

次のページにあるフォームの画面が出てきます。

| 交流の広場 ユーザー | -緒にホームページ     |                                                   |
|------------|---------------|---------------------------------------------------|
| ユーザー名:     |               |                                                   |
| パスワード:     |               |                                                   |
| アクセスレベル:   | 教職員を選択        |                                                   |
| 名 (ふりがな):  |               | 要注意!:                                             |
| 姓(ふりがな):   |               | 教員を新規登録する際には、左の図に                                 |
| 名:         |               | <u> 赤い下線</u> で衣示されている主ての項目に<br>入力してください           |
| 姓:         |               |                                                   |
| メールアドレス:   |               | アクセスレベル欄はドロップダウンメニ                                |
| 役職:        |               | ューから「教師」を選択してください。                                |
| 学校:        | 学校を選択    ▼    |                                                   |
| 教職員:       | 先生を選択 🎽       | 記入を終えたら、画面を一番右下にある                                |
| 担当教科:      |               | 「保存」ボタンをクリックしてくださ                                 |
| 元のユーザー名:   |               | k vo                                              |
| 年齡:        |               |                                                   |
| 性別:        | 男: 〇女: 〇      | 教員を利しく登録した場合は、登録400<br>体田を「 <b>右効</b> 」にする必要があるため |
| 写真:        |               | ジャパン・ソサエティまでメールでご連                                |
| 新しい写真を添付:  | プロフィール画 🔍     | 格ください。                                            |
| 自分について:    |               | education@japansociety.org.uk                     |
|            | プロフィール文       |                                                   |
|            |               |                                                   |
|            | キャンセル         |                                                   |
|            |               |                                                   |
| 取使に '1禾作   | 子」 をクリックします 🌾 |                                                   |

## 2.3 生徒を登録する

### 次に、生徒の新規登録方法です。

「ユーザー」のタブから「生徒を登録」ボタンをクリックします。

次のような画面が表れます。ここでは「複数のユーザーを登録する」ことが可能です。

| 交流の広場 ユーザー  | 一緒にホームページ |       |       |                |       |
|-------------|-----------|-------|-------|----------------|-------|
| 検索条件を追加する   |           |       |       |                |       |
| ユーザー        |           |       |       |                |       |
| 名           | 姓         | ユーザー名 | 有効にする | アクセスレベル        |       |
| 4 4 ページ 1/1 | S     €   |       |       | 4 件中 1 - 4 を表示 | 編集 削除 |
| 教員を登録 生徒を登録 |           |       |       |                |       |

各項目の下にあるスペースをクリックし、下記のように必要事項を入力していきます:

| ジャパン・  | イキ                                          | ジリス     | ライ     | ブ!     |       |    |   |    |    |  |
|--------|---------------------------------------------|---------|--------|--------|-------|----|---|----|----|--|
| プロフィール | <b>プロフィール</b> 《 交流の広場 <b>ユーザー</b> 一緒にホームページ |         |        |        |       |    |   |    |    |  |
|        |                                             | 複数のユーザー | ーを追加する |        |       |    |   |    |    |  |
|        |                                             | ユーザー名   | パスワード  | 名 (ふりが | 姓(ふりが | 名  | 姓 | 性別 | 年齢 |  |
|        |                                             | 名前      | 「パスワード | 「たろう   | ためし   | 太郎 | 例 | 「男 | 9  |  |

全ての項目に記入して下さい。この方法で、一度に20名の生徒を同時に登録することができま す。一人の情報を入力し終えたら、その下の列をクリックして次の生徒の情報を入力していきま す。入力を終えたら画面の一番下の左側にある「**保存」**ボタンをクリックしてください。

「保存」ボタンを押すと、登録された生徒は直ぐにユーザーとしてウェブサイトを利用すること ができます(教員の登録とは異なり、新規登録をジャパン・ソサエティに通知する必要はありま せん)。

生徒たちも教職員と同様に、「ユーザー名」とパスワードを入力してログインします。 「姓」と「名」はトークボードにメッセージを投稿した時に表示されます(トークボードのメッ セージ表示については 4.7, トークボードメッセージの例 をご覧ください)。

教員と生徒との最も大きな違いは、教員として登録されたユーザーは新しい生徒(あるいは教員) の新規登録ができますが、生徒として登録されたユーザーにはそれができないことです。生徒に は「ユーザー」というタブが見えず、「交流の広場」と「「一緒にホームページ」というタブの みが表示されます(下図参照)。

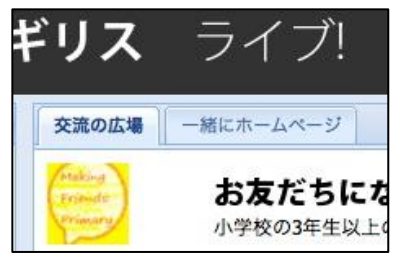

## 2.4 トークボード (掲示板)の使い方

トークボードとは、オンラインでメッセージを書き込む掲示板のことで、生徒たちが相手校の生 徒たちとメッセージ交換ができる場です。もちろん教員もこのトークボードに書き込みをするこ とが可能ですので、場合によっては教員からメッセージを投稿することで生徒達のやり取りを特 定の方向に促すこともできます。

ジャパンイギリスライブ!には2つのタイプのトークボードがあります。

- 一般公開のトークボード: 「交流の広場」というタブをクリックすると表示される トークボードのことです。これらはジャパンイギリスラ イブ!に登録している全てのユーザーがアクセスできま す。ただし、「教職員の広場」というトークボードは教 員のみにアクセスが与えられています。
- 「一緒にホームページ」のトークボード(非公開): 英国に特定の交流相手校がある場合は交流校専用のトークボードを設置することが可能です(<u>3.2,新規トークボードの作成</u>を参照)。これは交流校となっている学校関係者のみがアクセスできるものなので、特定の交流活動などについて詳しい書き込みができます。

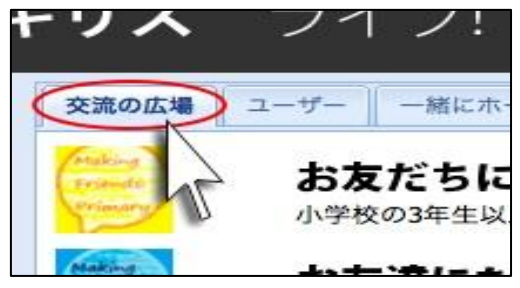

「交流の広場」のタブをクリックすると、 一般公開のトークボードのリストが表れます。

現在では、3つのトークボードがあります。

- お友だちになろう (小学生)
- お友達になろう(中・高校生)
- 教職員の広場

「お友だちになろう」は、ジャパンイギリスライブ!に登録されている日英の全ての子供たちが 相手の国の子供と対話を持てる場です。年齢別に2つのトークボードが設けられています。

ジャパンイギリスライブ!のコーディネーターたちが、時折これらのトークボードにメッセージ を書き込んで子供たちの会話を促すようにしていますので、できれば定期的にこれらのトークボ ードをチェックするようにしてください。「お友だちになろう」のトークボードは交流校の有無 に関係なく、全ての生徒さんたちに活用していただけるものです。

「教職員の広場」のトークボードは、もっと多くの関係者に気軽に使っていただけるよう、2015 年7月に Facebook 上の「Japan-UK Teachers Exchange」というグループページへ移行しました。 「教職員の広場」内のトークボードでは、過去のやり取りの記録をご覧いただけます。 最近の投稿記事については <u>https://www.facebook.com/groups/JUKteachers/</u>をご覧下さい。

「Japan-UK Teachers Exchange」への参加をご希望の場合は、Facebookのページより参加申請を送ってください。

## 2.5 トークボード表示の順番、新規メッセージを投稿する

「<u>トークボードを見る</u>」をクリックすると下のような画面が表れます。

トークボードのメッセージ表示の順番は、画面の中央よりやや左側にあるプルダウンメニューよ り選ぶことができます(「新しいメッセージを書く」というボタンの上)。メッセージ表示の順 番には3つの選択法があります:

スレッド:フォルダー(閉)

最初のメッセージに返事があった場合はそのメッセージの下に <sup>14</sup>の返信あり が表示され、そのフォルダーの中に全ての返事が入っています。最初のメッセージのみが 表示され返事はフォルダーをクリックすると表示されます。

スレッド:フォルダー(開)

最初のメッセージに返事があった場合はそのメッセージの下に <sup>14</sup>の返信あり</sup> が表示 され、その下に全ての返事が表示されます。

● 新着順

メッセージが投稿された順に時系列を追って表示されます。

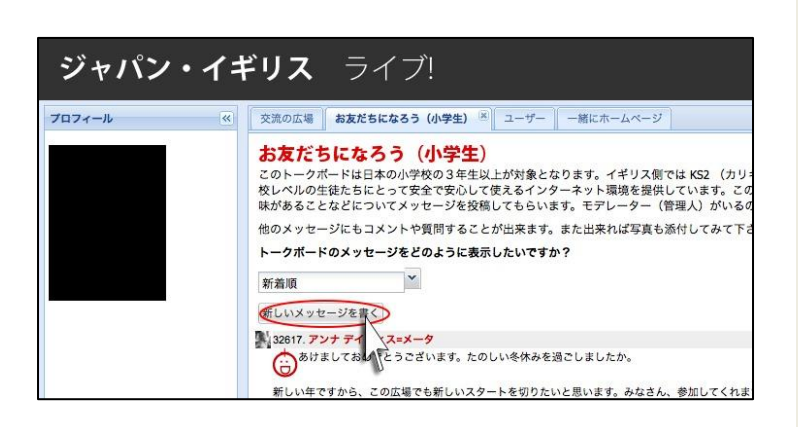

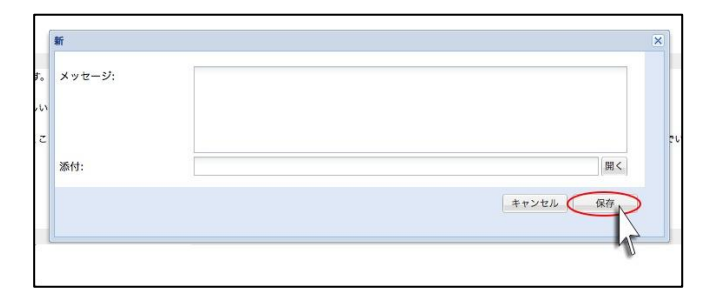

| <u>メッセージを投稿する</u>                |
|----------------------------------|
| トークボードにメッセージを投稿す<br>2 つの方法があります。 |

- a) 「新しいメッセージを書く」をクリック する。
- **b)** 既に投稿されているメッセージの右下に ある「返信」ボタンを押す。

新規メッセージを書くためのウィンドウが 開きますので、「メッセージ」ボックスに メッセージを書き込んで下さい。

書き込んだメッセージの内容をチェック し、間違いなどが無いことを確認したら 「保存」ボタンを押します。そうするとメ ッセージがトークボードに投稿されます。

るには

!注意!

一旦「保存」ボタンを押して投稿されたメッセージは後から編集/訂正することができません。 「保存」を押す前に必ずメッセージの内容をチェックするようにして下さい!メッセージを投稿 した後での編集/削除が必要な場合は、<u>education@japansociety.org.uk</u>までメールでお 知らせください。

メッセージウィンドウの右下にある「開く」ボタンをクリックすると、メッセージと一緒に画像ファイルを投稿することができます。

ただし、残念ながらこのサイトは全ての種類のファイルには対応していないため、使用不可能な 種類のファイルは添付出来ません。

### トークボードの閉じ方

トークボードのタブには小さな「x」マークが着いています。このxをクリックすると、タブを 閉じることが出来ます。トークボードを開いたままにしていても、他のタブへのアクセスが可能 です(生徒は「交流の広場」と「一緒にホームページ」を見ることが可能ですし、教職員はそれ らに加えて「ユーザー」タブへのアクセスが可能です)。また、同時にいくつかのトークボード のタブを開いておくことも可能です。

このサイトにはログアウトした後も(もしくは長時間、何もせずにサイトを開けたままにしてい たためタイムアウトとなり自動的にログアウトになった際も)どのタブが開いていたかを記憶し ておく機能があります。そのため、再度ログインした際には前回開けていたタブが再び開くよう になっています。

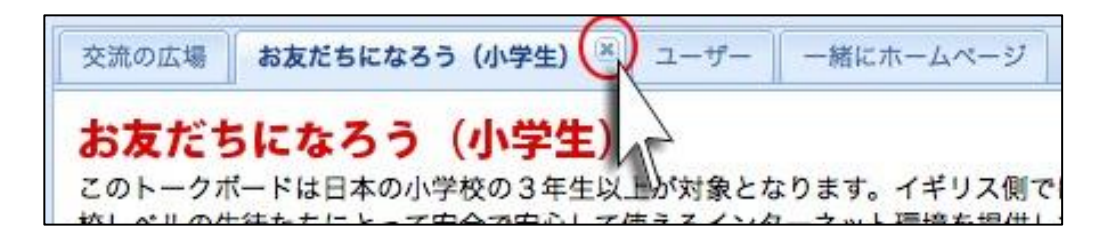

## 2.6 メッセージの内容について

イギリスの交流校とコミュニケーションを取るために、ジャパンイギリスライブ!を活用する具体的な方法は、基本的には担当教師と生徒たちが決める事です。

けれども、効果的な活用法についてはいくつかのガイドラインがあります。ジャパンイギリスラ イブ!は相手国の文化を学ぶ為の教育用のサイトであり、これが**チャットルームではないこと**を 生徒たちはしっかりと理解しておくことが必要です。

そのために、生徒たちが実際にサイトを使い始める前に、必ず次の注意事項について説明しておいていただくようお願いいたします。

### **1.** トークボードはチャットルームではない。

書き込むメッセージは、必ず英国の生徒たちに向けて書くこと(自分のクラスメートや日本 にいる他の生徒に宛てたメッセージはNG)。意味を成した文章の内容にすること。英国とは 時差があるため、相手校の生徒は同時にトークボードを見ていません。返事が来るのには時 間がかかることを覚えておいて下さい。

- 2. メッセージには丁寧な文章を使い、失礼なことは書かない。
- 3. メッセージには、個人情報(メールアドレス、携帯番号や住所 SNS 情報など) を絶対に書かないこと。

「交流の広場」にあるトークボードは、他の登録ユーザー全員がアクセスできることを必ず 念頭に置いておいて下さい。

ジャパンイギリスライブ!はパスワードによって保護されたサイトであり、常にサイト管理 人が安全性に注意を払って運営されています。けれどもネット上での個人情報の扱いについ ては用心するに越したことはありません。

万が一上記の注意事項が守られていないメッセージが投稿されていた場合は、サイト管理者が削除し、担当教師に通知します。

さらに詳しいセキュリティーポリシーについて、「このサイトについて」のページ をご覧ください。ジャパンイギリスライブ!を生徒に紹介する際に役に立つ内容も まとめられているので参考にしてください。

ジャパンイギリスライブ!に登録後、ユーザー名とパスワードを生徒に渡した場合、生徒は学校 以外でもいつでもどこでも(自宅でも)サイトにアクセスすることができます。そのため、サイ トを有効に活用するための注意事項をちゃんと理解した上で生徒の登録を行うようにして下さい。

学校外で生徒がサイトを利用しないようにする場合は、生徒にユーザー名とパスワードを渡さな いようにし、教師が一括で生徒のユーザー名とパスワードを管理してください。低学年の生徒の 場合は、まずは子供たちにメッセージを手書きで書いてもらい、それを教師が後でまとめてトー クボードに入力することも可能です。この場合、教師のユーザー名とパスワードでログインして メッセージを入力するため、それぞれの生徒の登録は必要ありません。

ジャパンイギリスライブ!

教職員用ユーザガイド

この件について生徒に詳しい説明をするにあたっては、 <u>4.7 トークボードメッセージの例</u> をご 参照ください。

## 3. 交流校との交流開始

## 3.1 専用ホームページの開設

既にイギリスに特定の交流校をお持ちの学校には、ジャパン・ソサエティのスタッフが「一緒に ホームページ」というスペースに二つの交流校(あるいは数校)のための専用のスペースを設け ます。この「一緒にホームページ」の中には、更に交流校のみの専用のトークボードを設けたり (他のユーザーには非公開)、二校の交流のための専用のホームページを設けたりすることが出 来ます。新規ホームページの作成は、生徒でも教職員でも誰でもできます。内容については基本 的には自由にデザインして作ることができます。相手校の生徒たちに自分の学校やクラスを紹介 したり、地域の紹介(地元の歴史や名所、特産物について調べたことを発表)をしたりと何でも 書くことができます。全てのホームページは出来上がったら英訳されますので、相手校の生徒た ちも読む事ができます。

この二校専用ホームページにアクセスするには「一緒にホームページ」というタブをクリックし ます。既に交流校がある場合は、画面の一番上にその交流校名が表示されます。

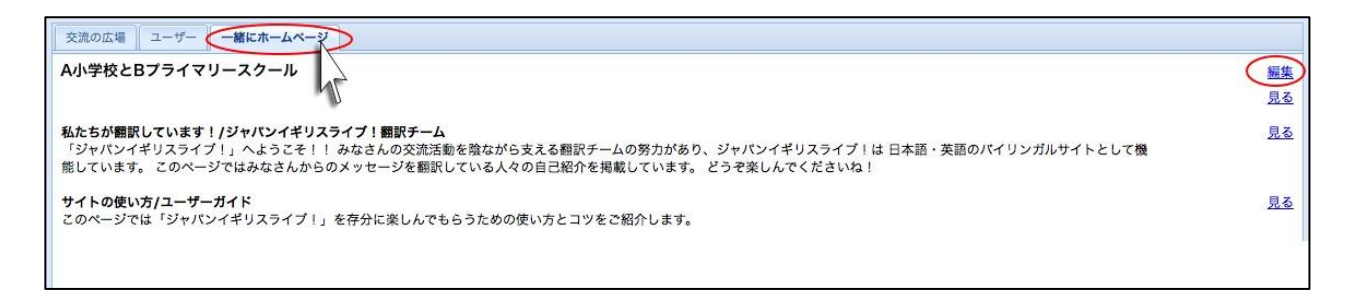

またご参考までに、自分たちの交流校名の下に、「私達が翻訳しています/ジャパンイギリスラ イブ!翻訳チーム」というページもあります。その右側にある<u>見る</u>というリンクをクリックす ると、翻訳チームメンバーを紹介するページが表示されます。画面の上にある「メニュー」ボッ クスの中から翻訳者の名前を選んでクリックすると、各翻訳者のプロフィールを見ることができ ます。それぞれの翻訳者は自分自身でプロフィールページをデザインしているので、それぞれレ イアウトやデザインが違います。みなさんが一緒にホームページを作成する際の参考になるかも しれませんので、ぜひご覧になってください。

自分たちの学校の「一緒にホームページ」を作成・編集するには、自分の交流校の名前の右側に ある<u>編集</u>リンクをクリックします。

そうすると、次のページにある画面が出てきます。

| 3前:                                              | A小学校とBプライマリースクール                                                                                               |            |
|--------------------------------------------------|----------------------------------------------------------------------------------------------------|------------|
| 兑明:                                              | 新しく再開したA小学校とBプライマリースクールの交流活動のために作られた新しいスペースです。                                                                 |            |
| 公開する:                                            | このボックスをチェックすると作成したホームページがジャパン・イギリスライブに登録し<br>いる全てのユーザーに公開されます。ただしアクセス権がない人は閲覧のみで編集はできま<br>せん。なおトークボードは公開されません。 |            |
|                                                  |                                                                                                    |            |
| トークボード 1                                         | キャンセル 保存                                                                                                    | 替える        |
| <u>トークボード 1</u><br>トークボードの追加<br>ベージ              | キャンセル     保存       名前を                                                                                         | <u>替える</u> |
| <u>トークボード 1</u><br>トークボードの追加<br><b>ページ</b><br>名前 | キャンセル     保存       名前を       並び替え                                                                              | <u>替える</u> |
| トークボード 1<br>トークボードの追加<br>ページ<br>名前               | キャンセル     保存       名前を       並び替え       0                                                                      | <u>替える</u> |

上の図がホームページを作成・編集する**編集ページ**です。交流校の名前とその簡単な説明文が画 面上側に書かれています。下記は、このページから行うことができる作業についての説明です。

- 名前: これがあなたの学校と相手校が作る「一緒にホームページ」のタイトルです。
   このタイトルは交流している二校の名前になります。
   「一緒にホームページ」のタブをクリックすると表示される交流校名と同じです。
- 説明: ここには、あなたの学校と英国の相手校の交流について簡単な説明文が書かれています。他のユーザーたちが「一緒にホームページ」タブをクリックすると交流校名のリストと共にこの説明文が表示されます。この文は最初にサイトの管理人によって書き込まれますが、後から編集することが可能です。
- 公開する: 初期設定では、交流校に登録されている生徒や職員以外は「一緒にホームページ」の中身にアクセスできないようになっています(他のユーザーは「一緒にホームページ」のタブから交流校名と簡単な説明文のみ見ることができます。けれどもこの「公開する」のボックスにチェックマークを付けると、他のユーザーもあなたの学校の「一緒にホームページ」の中身を見ることができるようになります。 注:「公開する」ボタンをチェックしても、一緒にホームページ内に設けられた二校間専用のトークボードは他のユーザーたちには公開されません。二校間で作成されたホームページのみが公開されます。

二校間専用のホームページは、通常は非公開としておくことをお勧めします。 けれども、他のユーザーたちにも公開したいと思われる場合は、ジャパン・ソ サエティのサイト管理人までご相談下さい。

説明文を編集した後は「保存する」をクリックして保存して下さい。 ジャパンイギリスライブ! 教職員用ユーザガイド

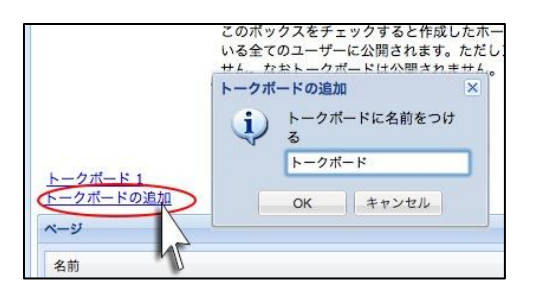

新規にトークボードを作成するには、画面の中央左 側にある <u>トークボードの追加</u> をクリックします。

新しいウィンドウが表れて新しいトークボードに名 前をつけるよう促されます。この名前は後から編集 することが可能です(トークボード名の右側にある <u>名前を変える</u>というリンクから)。

トークボードの名前を入力し、「**OK**」ボタンを押します。

このトークボード名は「一緒にホームページ」のタブに表示され、クリックしてアクセスするこ とができます。このトークボードの使い方は「交流の広場」のトークボードと同じです(ただし、 アクセスできるのは、該当する学校の生徒および教職員のみとなります)。

注意!:

ー度立ち上げたトークボードは(サイト管理者以外は)削除することができませんのでご注意下 さい。トークボードを削除する必要がある場合は、ジャパンイギリスライブ!のサイト管理者に ご連絡ください。

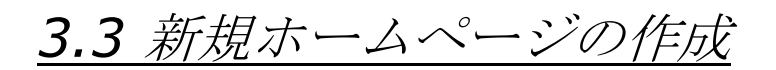

ー緒にホームページに新しくページを作成する場合には、**編集ページ**画面の一番左にある「ページを追加する」ボタンを押してください。

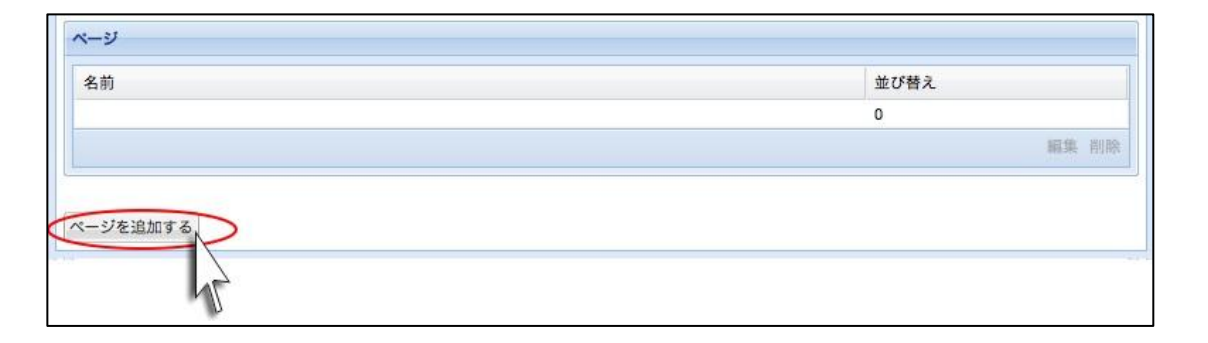

そうすると新しいページ作成画面になりますので、「名前」欄にページのタイトルを入力してく ださい。ページの中身の作成にあたってテンプレートはありませんが、通常の文章作成ソフトウ ェアのツールのようなものをつかい、自分の好きなようにページを作る事ができます。

新しくページを作成する際は、出来る限りこの画面にあるツールを使って作るようにして下さい。 他のソフトウェア(例:ワードやエクセル等)で既に作成したものをこの画面にコピー&ペース トした場合、ウェブサイトにページが正しく表示されない場合があります。

このページ作成画面にはページをデザインするための多くのツールが用意されてありますので、 下図の例を参考にしてみてください:

| 交流の広場 ユーサ<br>名前:<br>内容: |                                                                                                    |
|-------------------------|----------------------------------------------------------------------------------------------------|
|                         | 左揃え<br>中央揃え<br>方揃え                                                                                          |
|                         | 素を挿入する画像を挿入する大字の大<br>文字の大<br>を設定する1. ハイライ<br>ト<br>2. 文字色<br>3. ボールド<br>• 新体<br>• 下線を引<br>リンクシーレングジームネイルを入れる |
| 並び替え:                   | キャンセル 保存                                                                                                    |

### <u>ハイパーリンクの挿入</u>

| ahoma 💠 B I U A A A A                                       | *• ■ ≡ ≡ ④ ⋮ ∷ । 🛛 🗗 🗖                                                                |
|-------------------------------------------------------------|---------------------------------------------------------------------------------------|
| ハイパーリンクの付け方<br>①テキストを書く<br>②テキストをハイライトする<br>③ @ アイコンをクリックする | ④URLを入力し「OK」をクリックする          リンクのURLを入力してください:         http://         キャンセル       OK |

### 画像や動画の挿入

|                                             | 左の図にある方法でアップロード          |
|---------------------------------------------|--------------------------|
|                                             | 用のウィンドウを開きます。            |
| ページでこんなことができます!                             |                          |
| Tahoma + B I U A A A ▲ * ** ■ = = = @ 는 는 : | アップロード画面から「開く」を          |
| ar -                                        | クリックしてあなたのパソコンか          |
| 画像・動画の挿入                                    | らファイルを選んで下さい。            |
| 画像・動画の挿入し方                                  | アップロード         ×         |
| ① 🗐 アイコンをクリック                               | ファイルのアップ 開く              |
|                                             | 名前:                      |
| (2)挿入ワイントワか用く<br>アラインメント(位置合わせ): 標準         | ▼ アップロード キャンセル           |
| ③アップロードをクリック<br>挿入 サムネイルを挿入する               | キャンセル                    |
|                                             | ファイルの名前を入力し、             |
|                                             | 「 <b>アップロード」</b> をクリックして |
| L                                           | ファイルをサイト内の資料として          |
|                                             | 追加します。                   |
|                                             |                          |
|                                             | 追加されたファイルはホームペー          |
|                                             | ジ内のどのページにも挿入するこ          |
|                                             | とができます                   |

# この場合、アップロードする画像/動画のサイズ容量によっては時間がかかります(数分から数時間)。詳細については <u>4.1, 容量の大きなファイルをアップロードするには</u> を参照してください。

サイト内にアップロードされたファイルは、アップロード画面の左上にある「削除」ボタンで削除することができます。けれども一旦ここから削除してしまうと完全に消却されますので、他の ページでも同じ画像を使用していた場合、それも消えてしまいますので注意してください。もし 間違ってファイルをアップロードしてしまった場合も、「削除」で取り除くことができます。

ホームページに挿入したいファイルは、アップロード画面からファイル名を選んでハイライトし、 「挿入」または「サムネイルを挿入」ボタンをクリックすると、挿入されます。 「サムネイル」とは、縮小版の画像でクリックすると標準サイズを見ることができます。

## 画像/文字の配置

挿入した画像や動画のまわりの文字列も、標準、左揃え、右揃え、上、または中央揃えにするこ とができます。

下にいくつか例を示します:

標準

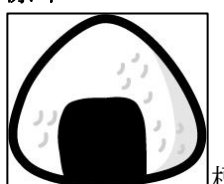

」標準設定の場合、文字列は画像の右下から配列されます。

左揃え

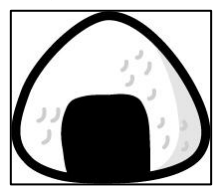

左揃えにした場合、画像は文字の左側に配置され、文字は画像の右上端から始ま ります。画像を越えるためには改行を繰り返す必要があるかもしれません。

右揃え

右揃えの場合、画像は画面の右側に位置され、文字は画像の左側になります。 画像を越えるためには改行を繰り返す必要があります。

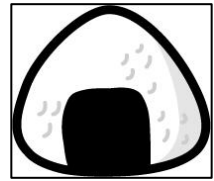

上揃え

| 上揃えとした場合、最初の文字列は画像の上の端に合わせて配置されますが、

その次の行は画像の横ではなく、下から始まります。

### 中央揃え

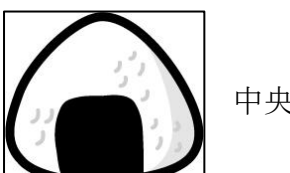

中央揃えとした場合、文字は画像の中央横から始まりますが、その次の行は画像

の横ではなく、下から始まります。

### ページの並び替え順

「並び替え」は、作成したページが「一緒にホームページ」の中で表示される順番です。 新しいページがリストの初めに来るようにするには、「並び替え」ボタンを左側に動かします。

| 並び替え: |  |  |
|-------|--|--|
| -     |  |  |

ジャパンイギリスライブ!

<u>注意</u>:

新しいページを作成したら「保存」ボタンを押してサイトにアップロードします。そうすると自動的に担当翻訳者に通知が送られ、英訳作業を始めることができます。

けれども、ページが完成する前に一旦「保存」してまた後で戻って追加/編集し直す場合もある かもしれません。ページが完成していない状態のまま翻訳者が英訳作業を始めるという無駄を避 けるにも、念のため、新規ページが完了して英訳を始めても良い時点でジャパンイギリスライ ブ!のコーディネーターにご一報下さるようお願いします。

「一緒にホームページ」内では「ページを追加する」でいくつものページを作成することが可能 です。そしてそれらは編集ページ画面の「編集」ボタンから編集することができます。また同様 に「削除」ボタンからページを削除することも可能です。

ただし、一旦削除されたページは再現することができませんので、「削除」ボタンを押す際は十 分注意するようにしてください。

# 4. その他の便利な情報/トラブル解決法

## <u>4.1 容量の大きなファイルをアップロードするには</u>

英国の相手校との交流活動の一環として、容量の大きなファイル(数百メガバイトの動画等)を 送信/交換したい場合もありますが、そのような大きなファイルをこの「一緒にホームページ」 にアップロードするには数時間かかることもあり、お勧めできません。

インターネットには無料で安全なファイル共用を可能にするサイトやソフトウェアがあり、既に いくつかの日英の交流校がそれらを活用しています。ただしこれらのサイトやソフトウェアは、 ジャパン・ソサエティとは全く関係がなく、第三者が提供するサイト/ソフトウェアに関わる保 証や責任は当協会では負いかねますのでご了承下さい。

大きなファイルの送付などに関する詳しい情報やアドバイスについては、ジャパンイギリスライ ブ!のコーディネーターまでご相談ください。

### **1. Dropbox** https://www.dropbox.com/

**Dropbox** (ドロップボックス)は2007年以来、データ共有を可能にするサービスを提供しています。無料版では2ギガバイト (2GB)までのファイルの共有が可能です。

### **2. Hightail** https://www.hightail.com/

Hightail の無料バージョンを使用すると、最大 250 メガバイト (250MB)のサイズのファイルを 送信することができます。

### **3. Handbrake** http://handbrake.fr/

DVD 等の動画ファイルを MPEG-4 フォーマットに変換する無料ソフトウェア。容量の大きな動 画ファイルをメールで送信したり、ウェブサイトにアップロードできるような小サイズに縮小す ることができます。

もちろん、動画などの大きなファイルは CD や DVD に焼いて国際郵便を使って相手校に送ることも可能です!

## <u>4.2 英国との時差</u>

日本と英国の時差は9時間です。通常日本のほうが9時間進んでいますが、サマータイム中(3月の最終日曜日から10月の最終日曜日)の時差は8時間になります。

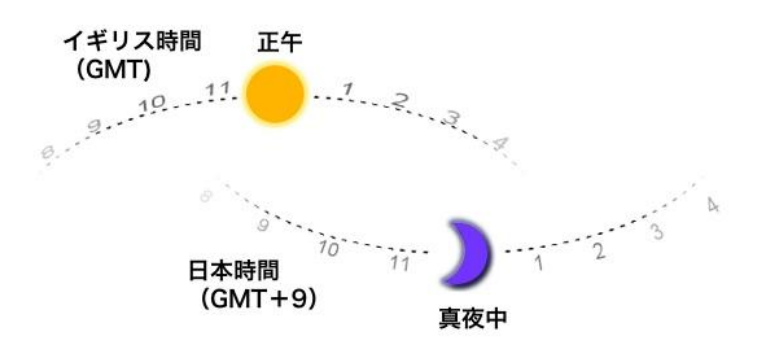

時差があるため、英国の相手校から返事が来るまでには時間がかかるということを常に覚えてい て下さい。

トークボードにメッセージを投稿してもなかなか返事が来ない、あるいは空白のメッセージが投稿されている状態が続くことがあります。でもこれは普通です。空白のメッセージは英語で投稿された文章が日本語に翻訳されているということを示すもので、通常メッセージが投稿されてから24時間以内に翻訳されます\*。

\*注:ジャパンイギリスライブ!の翻訳者たちは、日本とイギリスだけでなく世界各国いたるところに住んでいます。それらの違う国との時差やそれぞれの国の公休日などの影響により、時には翻訳作業に通常より時間がかかることがありますのでご了承ください。(週末や祝祭日を除いて)3日以上経ってもメッセージが空白のままの場合は、コーディネーターまでご連絡下さい。

| 30647.                        | 02 November 2013 7:44:44 AM | メッセージが英語で投稿された<br>のに、まだ翻訳が完了されてい<br>ない場合は、左の図のように空 |
|-------------------------------|-----------------------------|----------------------------------------------------|
| 30646.                        | 02 November 2013 6:18:42 AM | 白の状態となります。                                         |
| 30645                         | 01 November 2013 1:49:27 PM | これらは通常一日で(土日・祝<br>祭日を除く)翻訳され、日本語<br>で表示されます。       |
|                               |                             | (個人情報の保護のため名前はぼかし<br>てあります。)                       |
| 30644. Statement destructions | 01 November 2013 9:22:42 AM |                                                    |
|                               |                             |                                                    |

ただし、時には間違いで本当に中身のない空のメッセージが投稿されてしまう場合もあります。 その場合は、サイトの管理人によって削除されます。もし本当に未翻訳の英 文メッセ ージがあるかどうか確認したい場合は、画面の右上にあるボタンをクリック English して英語 サイトへ移動して確かめることができます。全く同じトークボードの英語版が表示されます。原 文メッセージがちゃんとあるかどうかは、メッセージ番号を確認すれば分かります。

## <u>4.3 英国の休日</u>

地域によって多少の違いがありますが、下記の表は一般的な英国の学校の休み(ホリデー)を示 すものですので、参考にして下さい。

日英の学校のお休みが始まる際には、ジャパンイギリスライブ!の管理人からユーザーの皆さん にお知らせポップアップメッセージを投稿します。

| 英国の学校の休日(イングランドとウェールズ*の一般的な公休日) |           |                       |  |
|---------------------------------|-----------|-----------------------|--|
| 新年度の開始は9月                       | から        |                       |  |
| 第一学期(秋の)                        | ハーフターム休み: | 10月末/11月頭の1週間         |  |
| 冬休み:                            |           | クリスマスとお正月を含む2週間       |  |
| 第二学期(春の)                        | ハーフターム休み: | 2月半ばの1週間              |  |
| 春休み(イースタ                        | ー休み):     | 3月/4月の2週間             |  |
|                                 |           | (キリスト教のカレンダーによって毎年変動) |  |
| 第三学期(夏の)                        | ハーフターム休み: | 5月の1週間                |  |
| 夏休み:                            |           | 7月末~9月頭までの約6週間        |  |
| 1月1日:                           | ニューイヤース   | ズ・デー                  |  |
| 3~4月の金曜日:                       | グッド・フラィ   | イデー(復活祭イースターの前の金曜日)   |  |
| 3~4月の月曜日:                       | イースター・マ   | マンデー(復活祭の翌日)          |  |
| 5月の第一月曜日:                       | メイ・バンクス   | トリデー                  |  |
| 5月の最終月曜日:                       | スプリング・ノ   | バンクホリデー               |  |
| 8月の最終月曜日:                       | サマー・バング   | クホリデー                 |  |
| 12月25日:                         | クリスマス・ラ   | ř                     |  |
| 12月26日:                         | ボクシング・ラ   | ř                     |  |

\*注:スコットランドと北アイルランドの休日は上記と多少異なります。詳しい日程はジャパンイ ギリスライブ!のコーディネーターまでお問い合わせ下さい。

## <u>4.4 便利な教材</u>

ジャパンイギリスライブ!のホームページからアクセスできる、<u>資料室(ワークシート)</u>という ところには、日英交流活動に便利でお役に立つような教材資料が多く提供されています。

「資料室」には歴史や科学や文学などと幅広い科目に渡る多くのワークシートが用意されていま す。これらは全て英語と日本語バージョンが用意されているので、特定の交流パートナーを持つ 学校は日英両校で同じワークシートを使った交流活動を実施することができます。

## 4.5 ユーザー名やパスワードを忘れてしまった場合

学校の誰かがユーザー名やパスワードを忘れてしまった場合は「ユーザー」タブから確認するこ とができます(「ユーザー」タブは生徒には見えないので、これは教職員が行ってください)。 まず「ユーザー」タブをクリックし、登録されているユーザーのリストから該当する生徒の名前 を選択します(リストが長い場合は検索機能も使えます:ユーザーのリストの上にある「検索条 ジャパンイギリスライブ! 教職員用ユーザガイド Page 24 of 27 件を追加する」をクリックして名前を入力してください)。名前を選択したら画面の右下にある 「編集」ボタンをクリックします。そうするとその生徒の登録詳細が表示されますので、ユーザ ー名とパスワードが分かります。この画面でパスワードを変更することも可能です。

もしユーザー名やパスワードを忘れてしまったユーザーの詳細にアクセスができない場合は、ジャパンイギリスライブ!のサイト管理者までご連絡ください。

## 4.6 教職員や生徒を削除するには

登録されているユーザーを削除する必要がある場合は、サイト管理者までご連絡ください。

## 4.7 トークボードメッセージの例

生徒たちに気持ちよくジャパンイギリスライブ!を活用してもらうためには、正しい使い方を伝 えていただく必要があります。そのために下記のようなトークボードメッセージの例を用意して みましたので、ぜひ参考にしてください。

### 最初のメッセージ

最初にメッセージを投稿する時には、相手に良い印象をあたえるためにも丁寧な文章で自己紹介 をすることが大切です。まずは自分のフルネームを書き、好きなものや趣味、あるいは学校を紹 介する簡単な文章を添えると良いかもしれません。

また、メッセージはある程度の長さでちゃんとした文章を書くようにしてください。特に意味の ない、あるいは情報を含まない短いメッセージの交換だけではお互い交流から得るものがなく、 また返事もこないかもしれません。 次の例を参考にしてみてください:

### 30111. 日本 太郎

### 2014 年1月9日 12:00:40

はじめまして、ぼくの名前は日本タロウです。OO 県の XX 市にある ABC 小学校に通っています。

冬休みが終わって三学期が始まったところです。サッカーが大好きで休み中もサッカーをやっていました。お正月には近所でお餅つき大会がありました。きねが重かったけどお父さんと一緒にお餅をつきました。ぼくはお餅が大好きです。お正月にはお年玉もいっぱいもらいました。お金を貯めて新しいサッカーブーツを買おうと思っています。 イギリスの冬休みには何をしますか?

### ペンパルや特定のお友だちに書くメッセージ

英国の特定の交流校が決まったら、交流活動の中でトークボードをどのように使うかは学校同士 が生徒たちとも話し合って決めることです。けれども、より効果的なメッセージのやり取りを交 わすためにはいくつかの注意点があります:

- ▶ まずメッセージの最初に誰に宛てたものなのかが分かるように相手の名前を書くこと。 そして最後に自分の名前を書くこと。
- 「保存」ボタンを押す前に必ずメッセージを読み直して間違いがないかどうかチェック すること。(一旦「保存」を押すと編集することができません。)
- ペンパルと会話のやり取りが行われている場合は、相手からのメッセージに書かれていることを読み直してそれに沿った返事をすること。質問があればそれにちゃんと答えること。
- 一度に多くのことをいっぱい書き込むよりは、一つのことについて詳しく書いたり、いくつかの限られたことについて書いた方が良い。

#### 例:

### 30181. ジャック スミス

#### 2015 年1月10 日 03:00:40

こうたろう君へ、 メッセージをありが

メッセージをありがとう。ぼくも冬休みは楽しかったです。クリスマスには大勢の家族が集まってぼくはプレ ゼントをいっぱいもらいました。一番嬉しかったのは新しい自転車です。今年は雪が降らなかったので、自転 車に乗っていっぱい外で遊びました。おせち料理ってどんなものですか? 何が入っているの? 今度写真を 送ってください。 日本では雪が降りましたか? またお返事ください。

ロ本 しん ヨ が 降り よ し に が ! よ ジャック より

## 4.8 ジャパン・ソサエティの連絡先

このユーザーガイドを読んで何か不明な点や質問があれば、どうぞお気軽にジャパン・ソサエテ ィのスタッフにご連絡・ご相談ください。

- 英国の学校との交流を始めたい、交流校を探したい
- 既に交流校があるが、コミュニケーションにちょっと困っている
- 既に交流校があるが、ちょっとトラブルがありアドバイスが必要
- 英国への修学旅行を計画している
- 新しく学校の教員をジャパンイギリスライブ!に登録したので、アクセスを有効にしてもらいたい
- トークボードのメッセージを削除したい、あるいはトークボードそのものを削除したい
- ユーザーを削除したい
- ユーザー名やパスワードを忘れてしまったので再発行してもらいたい
- メッセージの未翻訳が続いている(休日を除いて3日間以上)
- サイトの使い方について質問がある

上記のような質問に対してお答え、あるいはアドバイスをすることができます:

- 黒田沙樹 ジャパン・ソサエティ ジャパンイギリスライブ・コーディネーター/サイト管理者(日本語担当) saki.kuroda@japansociety.org.uk
- アンナ・デイヴィス=メタ ジャパン・ソサエティ ジャパンイギリスライブ・コーディネーター/サイト管理者(英語担当) anna.davis-mehta@japansociety.org.uk

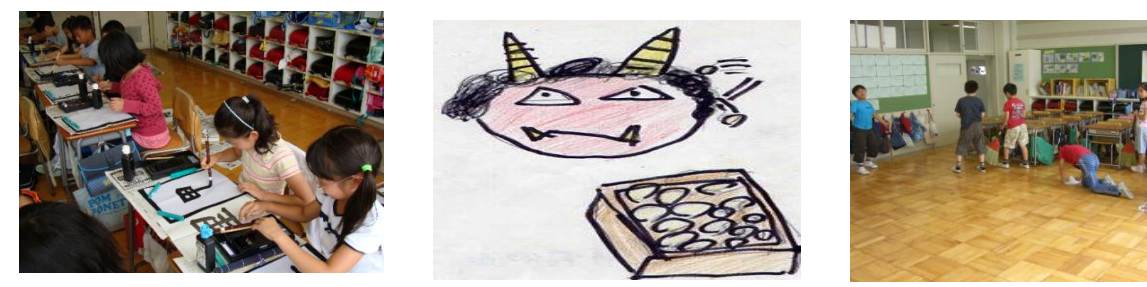

<最終更新:2015年8月>